## KAMU KURUMLARI YÖNETİMİ

1. İSG-Katip'e giriş yaptıktan sonra Kurumsal Sekmesine tıklayınız.

| I.C. Çalışma ve<br>İş Sağığı ve Gr<br>İSG | Sosyal Güver<br>üvenliği Gene<br>KAT | nik Bakanlığı<br>I Madurloğu<br>İP | Bireysel              | Kurumsal            | Son Giriş Tarihi      |            |                |
|-------------------------------------------|--------------------------------------|------------------------------------|-----------------------|---------------------|-----------------------|------------|----------------|
| 🎢 Anasayfa                                |                                      | Kısayollar                         | Berconel Sözlesmeleri | Hizmet Starsman     |                       | Duy        | /urular        |
| Anketlerim                                | ~                                    |                                    | Personer Sozieşmeien  | maniet 3 ginere     |                       |            | Derivedik      |
| 📋 Anket ve Test İşlemleri                 | ~                                    | Yetkili OSGB/TSMB                  | Yetkili Eğitim Kurum  | Yetkili İş Hijyeni  | A Sınıfı İş Güvenliği |            | Kontrol Hizmet |
| 🌲 Bildirim Yönetimi                       | ~                                    | Sayısı                             | Sayısı                | Laboratuvarı Sayısı | Uzmanı Sayısı         | 05.02.2024 | isg-katip      |
| O Denetim Modülü                          | ~                                    | 2018                               | 90                    | 125                 | 23339                 |            | Yapı           |

2. Açılan Listede işlem yapmak istediğiniz Kurumu seçiniz.

|        | Kurum Seçiniz:                                     | ×            |
|--------|----------------------------------------------------|--------------|
|        | E-Bildirge Kullanıcısı Olduğum İşyerlerini Getir 🔁 |              |
| Pe     | Lütfen kurum seçiniz Q Se                          | ç            |
|        | ▼ ĴDÜRLÜĞÜ()                                       | _            |
| Onayım | Kamu Kurumu Kullanıcısı                            | Aktif Hizmet |

3. Sol Menüden Kamu Kurumları Yönetimi → Kamu Kurumları Listesini seçiniz. Yetkili olduğunuz kurumlar listelenecektir. Mevcut listede ilgili kurumunuza ait tüm tanımlı alt kurumlar listelenir.

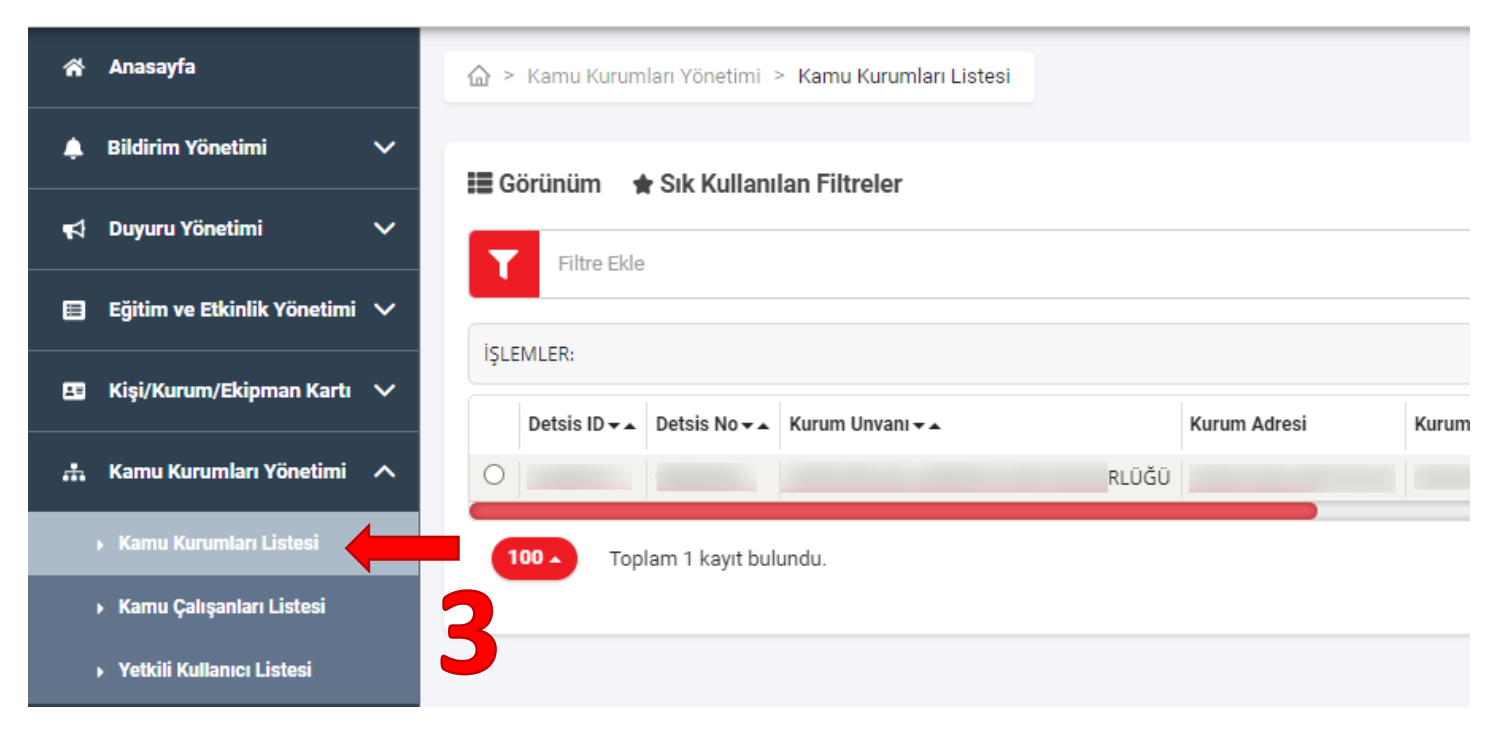

4. Yetkili olduğunuz kuruma bağlı alt bir kurum eklemek için **listeden seçtiğiniz** yetkili olduğunuz kurumun **Detsis No ve NACE Kodu** bilgisini kopyalayınız(**a**). Sağ üst köşede bulunan **YENİ** butonuna basınız (**b**).

|          | Kamu Kurumları Yönetimi > Kamu Kurumları Listesi |       |              |               |           |                | Λ               | h             |          |
|----------|--------------------------------------------------|-------|--------------|---------------|-----------|----------------|-----------------|---------------|----------|
| ~        | 📰 Görünüm 🔺 Sık Kullanılan Filtreler             |       |              |               |           |                | <b>Č</b> i bişa | Arktar 🔶 🕴    | + Yeni   |
| <b>^</b> |                                                  |       |              |               |           |                | م               | Filtrele      |          |
| 1        |                                                  |       |              |               |           |                |                 |               |          |
| /        |                                                  |       |              |               |           |                |                 |               |          |
|          | Detsis ID ▾▴ Detsis No ▾▴ Kurum Unvanı ▾▴        |       | Kurum Adresi | Kurum İlçe/İl | NACE Kodu | Tehlike Sınıfı | Çalışan Sayısı  | Kurum Statüsü | Üst Kuru |
|          | 0                                                | RLÜĞÜ |              |               |           |                | 0               | Aktif         |          |
|          | 100 Toplam 1 kavit bulundu.                      |       |              |               |           |                |                 |               | 6        |
|          | ropium rikoji bulandu.                           |       |              |               |           |                |                 |               |          |
|          |                                                  |       |              |               |           |                |                 |               |          |

5. Açılacak olan kurum ekleme ekranında alt kurumunuza ait bilgileri eksiksiz doldurunuz. Nace Kodu alanına bir önceki aşamada üst kurumunuzdan aldığınız Nace Kodu bilgisini yazıp Nace Ara butonuna basınız (a). Nace bilgisi listelendikten sonra ilgili satırın yanındaki Ekle butonuna basınız (b). (Üst kurumunuza ait nace kodu yok ise Güncel Nace Kodları butonuna basarak listeden kurumunuza ait Nace Kodunu öğreniniz.) Daha Sonra Bağlı Olduğu Kamu Kurumu bölümünde Kurum Ekle butonuna basınız(c).

| Birn Adi<br>II Içe<br>Seçiniz • Seçiniz •<br>Açık Adres<br>Açık Adres<br>Açık Adres<br>Açıklama<br>Açıklama<br>Sə, Ə, O, O, O, O, O, O, O, O, O, O, O, O, O,                                                                                                    |                                                                       |                                        |                                                                    |                                                                      |                                                                                                    |                                                                   |                |               |
|----------------------------------------------------------------------------------------------------|-----------------------------------------------------------------------|----------------------------------------|--------------------------------------------------------------------|----------------------------------------------------------------------|----------------------------------------------------------------------------------------------------|-------------------------------------------------------------------|----------------|---------------|
| Il liçe<br>Seçiniz • Seçiniz •<br>Açık Adres<br>Açık Adres<br>Açık Adres<br>Açık Adres<br>Açıklama<br>Açıklama<br>S.a<br>Nace Kodu<br>Nace Ara Güncel Nace Kodlan<br>Nace Kodu<br>Nace Kodu<br>Nace Kodu •• Tanımı •• Tehlike Sınıfı •• İşlem                                                             | Birim Adı                                                             |                                        |                                                                    |                                                                      |                                                                                                    |                                                                   |                |               |
| seçiniz • seçiniz • Açık Adres Açık Adres Açık Adres Açıklama Açıklama Açıklama Nace Kodu Nace Kodu Nace Kodu Tanımı • Tehlike Sınıfı • işlem                                                                                                    | 1                                                                     |                                        |                                                                    | İlçe                                                                 |                                                                                                    |                                                                   |                |               |
| Açık Adres Açıklama Açıklama Açıklama Nace Kodu Nace Ara Cüncel Nace Kodlar Nace Kodu Nace Kodu- Tanımı- Tehlike Sınıfı- İşlem                                                                                                    | Seçiniz                                                               |                                        | ~                                                                  | Seçiniz                                                              |                                                                                                    | -                                                                 |                |               |
| Açıklama<br>Açıklama<br>Nace Kodu<br>Nace Kodu<br>Nace Kodu Tanımı Tehlike Sınıfı İşlem                                                                                                    | Açık Adres                                                            |                                        |                                                                    |                                                                      |                                                                                                    |                                                                   |                |               |
| Açıklama<br>Açıklama<br>Nace Kodu<br>Nace Kodu<br>Nace Kodu Tanımı Tehlike Sınıfı İşlem                                                                                                    | Açık Adres                                                            |                                        |                                                                    |                                                                      |                                                                                                    |                                                                   |                |               |
| Açıklama 5.a<br>Nace Kodu<br>Nace Kodu Tanımı Tehlike Sınıfı İşlem                                                                                                    | Açıklama                                                              |                                        |                                                                    |                                                                      | _                                                                                                  |                                                                   |                |               |
| Nace Kodu       Nace Kodu     Nace Ara     Güncel Nace Kodlari     5.0       Nace Kodu     Tanımı     Tehlike Sınıfı     İşlem                                                                                                    | Açıldama                                                              |                                        |                                                                    | 5                                                                    |                                                                                                    |                                                                   |                |               |
| Nace Ara     Güncel Nace Kodları       Nace Kodu     Tanımı       Tehlike Sınıfı     İşlem                                                                                                    |                                                                       |                                        |                                                                    |                                                                      |                                                                                                    |                                                                   |                |               |
| Nace Kodu Tanımı Tehlike Sınıfı İşlem                                                                                                    | lace Kodu                                                             |                                        |                                                                    |                                                                      |                                                                                                    |                                                                   | 5 k            |               |
| Elde                                                                                                    | Nace Kodu                                                             |                                        |                                                                    |                                                                      | Nace Ara Qünc                                                                                      | el Nace Kodları                                                   | <b>5.</b> k    |               |
|                                                                                                    | Nace Kodu                                                             | Tanımı                                 | ,                                                                  |                                                                      | Nace Ara Qünc                                                                                      | vel Nace Kodları                                                  | 5.t            | İşlem         |
|                                                                                                    | Nace Kodu<br>Nace Kodu                                                | Tanımı                                 |                                                                    |                                                                      | Nace Ara Qünc                                                                                      | el Nace Kodlan                                                    | Tehlike Sınıfı | İşlem<br>Ekte |
| + Kuruma Kayıtlı SGK İşyerleri (Zorunlu alan değildir. Kurum bünyesinde aktif SGK sicil numarası varsa eklenebilir.)                                                                                                    | Nace Kodu<br>Nace Kodu<br>+ Kuruma Kay                                | Tanımı                                 | rleri (Zorunlu alan de                                             | ğildir. Kurum bünyesinde a                                           | Nace Ara Qünx                                                                                      | sa eklenebilir.)                                                  | Tehlike Sınıfı | işlem         |
| + Kuruma Kayıtlı SGK İşyerleri (Zorunlu alan değildir. Kurum bünyesinde aktif SGK sicil numarası varsa eklenebilir.)                                                                                                    | Nace Kodu<br>+ Kuruma Kay                                             | Tanımı                                 | rleri (Zorunlu alan de                                             | ğildir. Kurum bünyesinde a                                           | Nace Ara Qünc                                                                                      | sa eklenebilir.)                                                  | Tehlike Sınıfı | işlem<br>Ekte |
| + Kuruma Kayıtlı SGK İşyerleri (Zorunlu alan değildir. Kurum bünyesinde aktif SGK sicil numarası varsa eklenebilir.)<br>- Bağlı Olduğu Kamu Kurumu Ekle (Zorunlu alandır. Eklenen kurumun bağlı olduğu bir üst kurum eklenmelidir.)                                                                       | Nace Kodu<br>Nace Kodu<br>+ Kuruma Kay<br>- Bağlı Olduğ               | Tanımı<br>ntlı SGK İşye                | rleri (Zorunlu alan de<br>mu Ekle (Zorunlu alar                    | ğildir. Kurum bünyesinde a                                           | Nace Ara Qünc                                                                                      | sa eklenebilir.)                                                  | 5.t            | işlem<br>Ekte |
| + Kuruma Kayıtlı SGK İşyerleri (Zorunlu alan değildir. Kurum bünyesinde aktif SGK sicil numarası varsa eklenebilir.)  - Bağlı Olduğu Kamu Kurumu Ekle (Zorunlu alandır. Eklenen kurumun bağlı olduğu bir üst kurum eklenmelidir.)  Kurum Adı++ SGK Sicil No++ Detsis No Çalışan Sayısı++ Tehlike Sınıfı++ | Nace Kodu<br>Nace Kodu<br>+ Kuruma Kay<br>- Bağlı Olduğ<br>Kurum Adı- | Tanımı<br>ntlı SGK İşye<br>u Kamu Kuru | rleri (Zorunlu alan de<br>mu Ekle (Zorunlu alar<br>SGK Sicil No •• | ğildir. Kurum bünyesinde a<br>ndır. Eklenen kurumun bağ<br>Detsis No | Nace Ara Qünc<br>aktif SGK sicil numarası var<br>jlı olduğu bir üst kurum ekle<br>Çalışan Sayısı++ | el Nace Kodlan<br>sa eklenebilir.)<br>mmelidir.)<br>Tehlike Sınıf | 5.k            | işlem<br>Ekte |

6. Daha önce kopyaladığınız üst kurumunuza ait Detsis No'yu ekleyip Kurum Ara butonuna basınız(a). Listelenen kurumun yanındaki Ekle butonuna basınız(b).

| ×<br>Bağlı Olduğu Kamu Kurumu Ekle (Zorunlu alandır. Eklenen<br>kurumun bağlı olduğu bir üst kurum eklenmelidir.)<br>DETSİS NO                                         | Son Gir |
|----------------------------------------------------------------------------------------------------|---------|
| QKurum Ara       Temizle         SGK Sicil No       Detsis No       Çalışan Sayısı       Tehlike Sınıfı       İşlemler         0       0       0       Ekle       Ekle |         |
| Nace Ara Güncel Nace                                                                                                    | Kodları |

7. Kurum Ekleme ekranında tüm alanlar doldurulduktan sonra Tamamla butonuna basarak Kurum Ekleme işlemini tamamlayınız.

|                                 | (zorumu alan degnan. Karam banyesh     |                       |                        | )                |          |
|---------------------------------|----------------------------------------|-----------------------|------------------------|------------------|----------|
| - Bağlı Olduğu Kamu Kurumu I    | kle (Zoruplu alandır. Eklenen kurumur  | hağlı olduğu bir ()e  | t kurum eklenmelidir ) |                  |          |
| - Bagii Olduğu Kalılu Kurullu E | ikie (Zoruniu alanun. Ekienen kuruniu) | i bagii oluugu bii us | t kurum ekienmenun.)   |                  |          |
| Kurum Adı-                      | SGK Sicil No                           | Detsis No             | Çalışan Sayısı+        | Tehlike Sınıfı++ | İşlemler |
|                                 |                                        |                       |                        |                  | Çıkar    |
|                                 |                                        |                       |                        |                  |          |

8. Kuruma Yetkili Kişi eklemek için; ilgili kurum seçili iken menüden **Yetkili Ekle** butonuna basınız. Her yetkili; atandığı kurum ve ona bağlı alt kurumlar için yetkili olacaktır.

|               | _      |          |             |               |                 |                |                  |                        |                              |              |             |               |     |
|---------------|--------|----------|-------------|---------------|-----------------|----------------|------------------|------------------------|------------------------------|--------------|-------------|---------------|-----|
|               |        | ᡬa) > Ka | mu Kurum    | ları Yönetimi | > Kamu Kurum    | ıları Listesi  |                  |                        |                              |              |             |               |     |
|               | ~      | 📰 Görü   | nüm 🦼       | Sik Kullar    | ulan Filtreler  |                |                  |                        |                              | 8            |             |               |     |
| önetimi       | ~<br>~ | T        | Filtre Ekle |               |                 |                |                  |                        |                              |              |             |               |     |
| n Kartı       | ~      | İŞLEMLE  | ER: 🥒 Gü    | Detsis No.    | Detay Görüntüle | 2 🕻 İlgili İşy | verlerini Görünt | ile <b>1</b> + Persone | el Ekle <b>&amp;-</b> Persor | el Çıkar 🕹 Y | etkili Ekle | Yetkili Çıkar | Kur |
| netimi        | ^      |          |             | Detais no + 2 | Karam onvan •   |                |                  | Kulun Aurea            | Kulumiy                      |              |             | 0             | Akt |
| tesi<br>stesi |        | 100 -    | Topl        | am 1 kayıt bı | ılundu.         |                |                  |                        |                              |              |             |               |     |

9. Eklemek istediğiniz yetkiliye ait TCK Numarasını girip **Kişi Ara** butonuna basınız**(a).** Listelenen kişinin yanındaki **Ekle** butonuna basınız**(b).** İşlemi tamamlamak için **Tamamla** butonuna basınız**(c).** 

| Yetkili Ara : |            |      |                   | Eklenen Y | 'etkililer : |           |          |
|---------------|------------|------|-------------------|-----------|--------------|-----------|----------|
| Те            | kli Ekleme |      | Çoklu Ekleme      | Adı       | Soyadı       | TCKN      | İşlemler |
| TCKN          | Adı        |      | Soyadı            |           |              | Veri yok! |          |
|               | Adı        |      | Soyadı            |           |              |           |          |
|               |            |      | Temizle QKişi Ara |           | <b>J.</b> 3  |           | 0        |
| Adı           | Soyadı     | TCKN | İşlemler          | ſ         |              |           | 3        |
|               |            |      | Ekle              |           |              |           |          |

10. Kişinin yetkisini iptal etmek için listeden kurumu seçip Yetkili Çıkar butonuna basınız.

|         |   | (a) > Kamu Kurumian Yoneumi > Kamu Kurumian Listesi                    |                    |                |           |                |                |     |
|---------|---|------------------------------------------------------------------------|--------------------|----------------|-----------|----------------|----------------|-----|
|         | ~ | 📰 Görünüm 🛛 🛧 Sık Kullanılan Filtreler                                 |                    |                | (         | 10             | _              |     |
|         | ~ | Filtre Ekle                                                            |                    |                |           |                |                |     |
| önetimi | ~ | İSI EMI ER: 🌶 Güncelle 🕕 Detay Görüntüle 🎌 İldili İsverlerini Görüntül | e St Personel Ekle | - Personel Cik | ar 💄 Yet  | kili Ekle 💄    | Yetkili Cıkar  |     |
| n Kartı | ~ |                                                                        |                    |                |           |                | rottin çırtar  |     |
|         |   | Detsis ID - A Detsis No - A Kurum Unvanı -                             | Kurum Adresi       | Kurum Ilçe/Il  | NACE Kodu | Tehlike Sınıfı | Çalışan Sayısı | Kur |
| netimi  |   |                                                                        |                    |                |           |                | 0              | Akt |

11. Yetkili kişi listesinden çıkarmak istediğiniz kişiyi seçip **Çıkar** butonuna basınız.

| İŞLEMLER: 上 Çıkar  |             |            |                        |  |
|--------------------|-------------|------------|------------------------|--|
| TCKN               | Adı         | Soyadı 🗸 🔺 | Bağlı Olduğu Birim 🗸 🔺 |  |
| <b>2</b>           |             |            |                        |  |
| 100 - Toplam 1 kay | ıt bulundu. |            |                        |  |
|                    |             |            |                        |  |